- 1. Log into AptaFund with your credentials
- 2. Click on tab "My AptaFund" and select "My Purchase Requisitions"

| AptaFu                                                                               | nd                                      |                                                                                                    |               |                  |
|--------------------------------------------------------------------------------------|-----------------------------------------|----------------------------------------------------------------------------------------------------|---------------|------------------|
| My AptaFund 🔻                                                                        | Banking & COA 🔻                         | Purchasing & Payables 🔻                                                                                                    | Receivables 🔻 | Administration • |
| My Reports                                                                           |                                         | Employee Self-Service                                                                                                    | Repor         | ts               |
| Voucher by Vendor R<br>Accounts Receivable                                           | Report<br>Aging Schedule                | My Information<br>My Paychecks<br>My W-2 Forms                                                                                               | Repor         | ts               |
| User<br>My Dashboard<br>Change Password<br>Security Question<br>My Job Queue<br>Help |                                         | My W-2 Consent Election<br>My Year to Date Totals<br>My Documents<br>My Leave Requests<br>My Leave Balances<br>My Deductions<br>My Signature | IS            |                  |
| User Guide<br>Create a new AptaFu<br>Access the AptaFund<br>Submit an Idea           | ind Support Ticket<br>I Support Website | Purchasing<br>My Purchase Requisition<br>Reimbursements<br>My Reimbursements                                                                 | 15            |                  |

3. Select "+ Add"

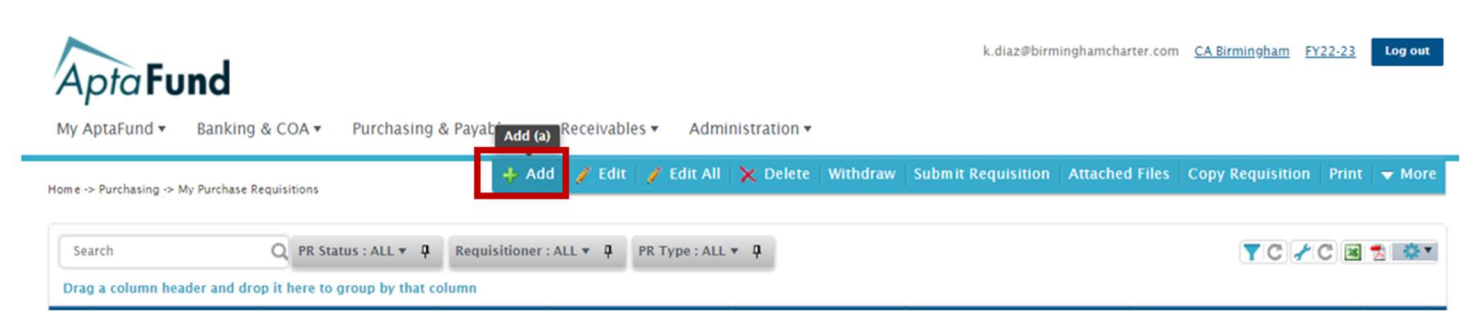

4. Under Suggested vendor select "Amazon E-Commerce" and select save

| Requisition     | (FY22-23)    |   |                   |                                  |                     |                                                      |   |
|-----------------|--------------|---|-------------------|----------------------------------|---------------------|------------------------------------------------------|---|
|                 |              |   |                   |                                  |                     |                                                      | • |
| *Requisitioner: | Diaz, Karina |   | *Ship To:         | BCCHS                            |                     |                                                      |   |
| *PR Type:       | Regular      | • | Suggested Vendor: | Amazon                           | ×                   | <b>v</b> :                                           |   |
| Department:     |              |   | Required Date:    | AMAZON E-COMM<br>AMAZON.COM - P. | IERCE - P.O. BOX 03 | 35184 SEATTLE, WA 98124-5184<br>ATTLE, WA 98124-5184 |   |
| Comments:       |              |   | Terms:            | SYNCB/AMAZON -                   | P.O. BOX 530958     | ATLANTA, GA 30353-0958                               |   |
|                 |              |   |                   |                                  |                     | 6                                                    |   |
| Quote Number:   |              |   | Quote Notes:      |                                  |                     |                                                      |   |
|                 |              |   |                   |                                  |                     | 4                                                    |   |
|                 |              |   |                   |                                  |                     |                                                      |   |

5. Fill out areas for: Department (or subject you teach); Comments (items being requested). Then select "Shop Online". You will automatically be routed to the Amazon E-Commerce website.

| PR Status: New   | Total Estimate:     | \$0.00           |    |                   |                         |                          |
|------------------|---------------------|------------------|----|-------------------|-------------------------|--------------------------|
|                  |                     |                  |    |                   |                         |                          |
| Ceneral<br>*Requ | isitioner: Diaz, Ka | arina            |    | *Ship To:         | BCCHS                   |                          |
|                  | PR Type: Regular    |                  | w. | Suggested Vendor: | AMAZON E-COMMERCE - P.O | ۲                        |
| Dep              | partment:           |                  |    | Required Date:    |                         |                          |
|                  | omments:            |                  |    | Terms:            |                         |                          |
|                  |                     |                  | ,  |                   |                         |                          |
| Quote            | Number:             |                  |    | Quote Notes:      |                         |                          |
|                  |                     |                  |    |                   |                         |                          |
|                  |                     |                  |    |                   |                         |                          |
| Requested Items  | Attached Files      | Approval History |    |                   |                         |                          |
| Requested Items  | Attached Files      | Approval History |    |                   |                         |                          |
| Requested Items  | Attached Files      | Approval History |    |                   | Shop Online 🧨 Edit 📿    | ° Edit All 🗙 Delete 🔻 Mo |

#### 6. Add items to cart. Review cart and proceed to check out.

| Shopping Cart |                                                                                                    | Price     | Subtotal (1 item): <b>\$22.99</b> This order contains a gift                                  |
|---------------|----------------------------------------------------------------------------------------------------|-----------|-----------------------------------------------------------------------------------------------|
|               | Lenovo ThinkPad Essential Wireless Mouse<br>Only 4 left in stock - order soon.<br>↓ prime & FREE Returns ~<br>□ This is a gift Learn more | \$22.99   | Proceed to checkout                                                                           |
| *             | Qty: 1 v   Delete   Save for later   Add to list   Compare with similar items                                                             |           | Customers who shopped for<br>Lenovo ThinkPad Essential<br>Wireless Mouse also shopped<br>for: |
|               | Subtotal (1 item)                                                                                                    | : \$22.99 | Lenovo Go Multi-Devi                                                                          |

7. Enter your name under section 3 (blue box), and select "Use this address"

| am | azon                          | Checkout (1 item)                                                                         | Ĥ                                                                                                    |
|----|-------------------------------|-------------------------------------------------------------------------------------------|----------------------------------------------------------------------------------------------------|
| 1  | Group                         | APTA Group Punch out Users Change<br>Group under Birmingham Community Charter High School | Use this address                                                                                                    |
| 2  | Business order<br>information | Disabled                                                                                  | Choose an address to continue checking out.<br>You'll still have a chance to review and edit<br>your order before it's final. |
| 3  | Choose a shipping             | address                                                                                   | Order Summary<br>Items: \$22.99                                                                                               |
|    | Deliver To: John Doe          | This will be applied to only this order.                                                  | Shipping & handling:<br>Total before tax:<br>Estimated tax to be collected:                                                   |
|    | Maat vacantly                 |                                                                                           | Order total:                                                                                                    |

8. Payment Method should be "Line of Credit; Pay by Invoice", and select "Use this payment method"

| 1 | Group                                                        | APTA Group Punch out Users<br>Group under Birmingham Community Charter High School                                | Change | Use this payment met                                                                               | thod                                         |
|---|--------------------------------------------------------------|----------------------------------------------------------------------------------------------------|--------|----------------------------------------------------------------------------------------------------|----------------------------------------------|
| 2 | Business order information                                   | Disabled                                                                                                    |        | Choose a payment method to<br>checking out. You'll still have<br>review and edit your order before | o continue<br>a chance to<br>ore it's final. |
| 3 | Shipping address                                             | John Doe<br>17000 HAYNES ST<br>LAKE BALBOA, CA 91406-5420                                                         | Change | Order Summary<br>Items:<br>Shipping & handling:                                                    | \$22.99<br>\$0.00                            |
| 4 | Choose a payment n                                           | nethod                                                                                                    |        | Total before tax:<br>Estimated tax to be collected:                                                | \$22.99<br>\$2.18                            |
|   |                                                              | <b>Don't forget to check out with Pay by Invoice.</b><br>The purchasing line that lets you buy now and pay later. |        | Order total:                                                                                       | \$25.17                                      |
|   | Your credit and de                                           | bit cards                                                                                                    |        | How are shipping costs calculate                                                                   | d?                                           |
|   | + Add a cre                                                  | dit or debit card> Amazon accepts all major credit cards.                                                         |        |                                                                                                    |                                              |
|   | Line of credit                                               |                                                                                                    |        |                                                                                                    |                                              |
|   | <ul> <li>Pay By Invoice</li> <li>Provided by year</li> </ul> | our organization                                                                                                  |        |                                                                                                    |                                              |

9. Select delivery date and select "Submit order for approval" (You will automatically be routed back to AptaFund).

| Estimat<br>order in th<br>tems ship | ed Delivery: Depends on Approval<br>e next 3 hours and 45 minutes (Details)<br>ped from Amazon.com | For example, if approved now: Tomorrow, Feb. 3 If                                                                                                    |
|-------------------------------------|----------------------------------------------------------------------------------------------------|----------------------------------------------------------------------------------------------------|
|                                     | Lenovo ThinkPad Essential Wireless<br>Mouse<br>\$22.99 Qty: 1                                      | Choose your Prime delivery option:  Tomorrow, Feb. 3 FREE One-Day Delivery Monday, Feb. 6 FREE Amazon Day Delivery Get your orders together in fewer boxes and deliveries each Monday. Change delivery day |
|                                     | Order total: \$25.1                                                                                | 7                                                                                                    |

### 10. Click on the line item (blue text).

| Reque | sted Items           | Attached File | es App         | roval History   |        |            |                |             |                                             |              |            |
|-------|----------------------|---------------|----------------|-----------------|--------|------------|----------------|-------------|---------------------------------------------|--------------|------------|
|       |                      |               |                |                 |        |            |                | Shop C      | Online 🧪 Edit 🧳 Edit All                    | 🔀 Delete 🔻   | More       |
| Sea   | arch<br>g a column h | eader and dro | c<br>p it re t | o group by that | column |            |                |             | T C                                         | /C 🗷 😒       | <b>*</b> • |
|       | Item Status          | +             | Item           | Qty             | Units  | Unit Price | Estimated Cost | Part Number | Description/Name                            | Account Code |            |
|       | New                  |               | 1              | 1               | EA     | \$22.9900  | \$22.99        | B072LJF4NB  | Lenovo ThinkPad Essential<br>Wireless Mouse |              |            |

11. Select the box next to Account Code section, with "...".

| Requisition Num | ber: 45930 - 1 |            |
|-----------------|----------------|------------|
| *Qty:           | 1.00           |            |
| *Units:         |                |            |
| *Unit Price:    | \$22.9900      |            |
| *Account Code:  |                | Allocation |

12. Enter the "Function" (your department), and the "Object" (expense type). The account code will populate below. Next, select "ok", and then click "Save".

| Account Code Assistant    |                          | × |
|---------------------------|--------------------------|---|
| Account Type:             | Expenditure              |   |
| Fund:                     |                          |   |
| Resource:                 |                          |   |
| ProjectYear:              |                          |   |
| Goal:                     |                          |   |
| Function:                 | 7400-Human Resources     |   |
| Object:                   | 4350-Office Supplies     |   |
| School:                   |                          |   |
| Site:                     |                          |   |
| Total accounts found are: | 1                        | _ |
| Account Code:             | 62-0000-0-0000-7400-4350 |   |
| ОК Сапсеі                 |                          |   |

13. Select "Submit Requisition" to route for approval. Two approvals will be needed, your Admin and CBO. Once the approvals have been made. The Business Office will issue the PO and the system will automatically place your Amazon order and you will receive an email confirmation.

| Shop Online Zedit Zedit All Zelete Vore |               |           |                   |                 |        |            |                |             |                                             |                                          |
|-----------------------------------------|---------------|-----------|-------------------|-----------------|--------|------------|----------------|-------------|---------------------------------------------|------------------------------------------|
| Dra                                     | g a column he | eader and | d drop it here to | group by that ( | column |            |                |             |                                             |                                          |
|                                         | Item Status   | +         | Item              | Qty             | Units  | Unit Price | Estimated Cost | Part Number | Description/Name                            | Account Code                             |
| 2                                       | New           |           | 1                 | 1               | EA     | \$22.9900  | \$22.99        | B072LJF4NB  | Lenovo ThinkPad Essential<br>Wireless Mouse | 62-0000-0-<br>0000-7400-<br>4350-000-100 |
|                                         |               |           |                   |                 | •      |            |                |             |                                             |                                          |
|                                         |               |           | - itama na        |                 |        |            |                |             |                                             | 1 - 1 of 1 items                         |